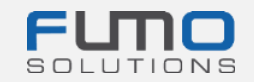

# Paket dobrodošlice za FUMO®

FUND

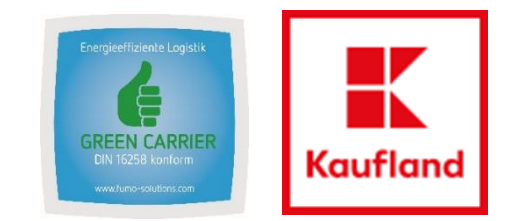

U,

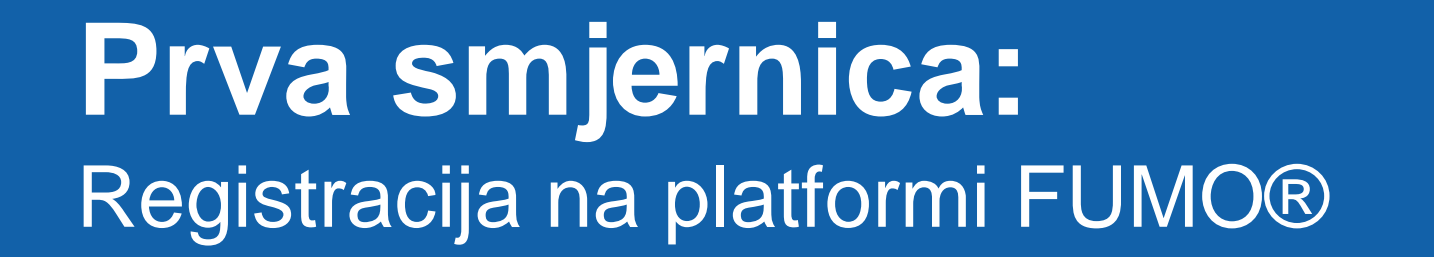

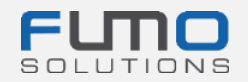

Dobro došli na FUMO®

Na slajdovima u nastavku vodit ćemo vas kroz postupak registracije. Provjerite jeste li registrirali svoju tvrtku **prije** provođenja revizije FUMO® Green Carrier.

# Potrebno vrijeme: 10 – 15 minuta

Troškove snosi društvo Kaufland Stiftung & Co. KG. Vaša tvrtka ne snosi <u>nikakve troškove</u>.

Primit ćete zahtjev za registraciju u posebnoj e-poruci. Kada primite e-poruku, kliknite na poveznicu i slijedite korake sa slajdova u nastavku.

U slučaju bilo kakvih pitanja slobodno se obratite našoj podršci:

Telefon: +49 (0)7348 40 71 72 0

E-pošta: info@fumo-solutions.com

Mrežno mjesto: <u>www.fumo-solutions.com</u>

Pripremite sljedeće dokumente za registraciju:

- 1. Europsku licenciju za obavljanje prijevoza (.pdf)
- dokaz važećeg osiguranja od odgovornosti za oštećenu robu (.pdf)
- 3. dokaz sukladnosti s plaćanjem minimalne plaće (.pdf)
- 4. registraciju trgovanja (.pdf)
- 5. logotip tvrtke (.jpg /.png).

## 1. korak: unesite pojedinosti o svojoj tvrtki.

Kada unesete sve podatke, kliknite na gumb Forward ► (Sljedeće) u donjem desnom kutu stranice.

Zatim će se pojaviti obavijest da smo vam poslali e-poruku na prethodno unesenu e-adresu kako je prikazano u nastavku:

E-mail sent
Verification
We have sent you an email.
Please continue your registration by following the link in the e-mail.

| Registration is done as<br>Company<br>Addition<br>Do you operate your own vehicle fleet | Carrier not right?                                                  |                         |                               |  |  |
|-----------------------------------------------------------------------------------------|---------------------------------------------------------------------|-------------------------|-------------------------------|--|--|
| Company<br>Addition<br>Do you operate your own vehicle fleet                            |                                                                     |                         |                               |  |  |
| Addition<br>Do you operate your own vehicle fleet                                       |                                                                     |                         |                               |  |  |
| Do you operate your own vehicle fleet                                                   |                                                                     |                         |                               |  |  |
|                                                                                         | Please choose                                                       |                         |                               |  |  |
| If yes, number of vehicles                                                              |                                                                     |                         |                               |  |  |
| salutation                                                                              | Please choose                                                       |                         |                               |  |  |
| firstname                                                                               |                                                                     |                         |                               |  |  |
| lastname                                                                                |                                                                     |                         |                               |  |  |
| Street                                                                                  |                                                                     |                         |                               |  |  |
| Postal code                                                                             |                                                                     |                         |                               |  |  |
| City                                                                                    |                                                                     |                         |                               |  |  |
| VAT identification number                                                               |                                                                     |                         |                               |  |  |
| Country                                                                                 | Please choose                                                       |                         |                               |  |  |
| E-mail address                                                                          |                                                                     |                         |                               |  |  |
|                                                                                         | This e-mail address must be available!                              |                         |                               |  |  |
| Username                                                                                |                                                                     |                         |                               |  |  |
|                                                                                         | Please remember the user name and p                                 | e pay attention to lowe | r-case and upper-case letters |  |  |
| Password                                                                                |                                                                     |                         |                               |  |  |
|                                                                                         | The password must be between 8 and 16 characters long               |                         |                               |  |  |
|                                                                                         | it must contain at least <b>one number</b>                          |                         |                               |  |  |
|                                                                                         | it must contain at least one special character (for example % or !) |                         |                               |  |  |
|                                                                                         | it must contain at least one uppercase letter                       |                         |                               |  |  |
|                                                                                         | it must contain at least one lowercase le                           |                         |                               |  |  |
| Password repetition                                                                     |                                                                     |                         |                               |  |  |
|                                                                                         |                                                                     |                         |                               |  |  |

Zapišite svoje korisničko ime i lozinku kako biste se kasnije mogli prijaviti na platformu.

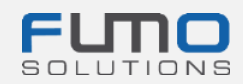

RF

## 2. korak: otvorite svoj program za e-poštu i

potražite e-poruku koju ste primili s e-adrese

registration@fumo-solutions.com S f

s naslovom

"Validation link of your registration in FUMO®" (Poveznica za potvrdu registracije na platformi FUMO®).

Validation link of your registration in FUMO®

registration@fumo-solutions.com

3. korak: kliknite na poveznicu kako biste nastavili s registracijom.

FUNO

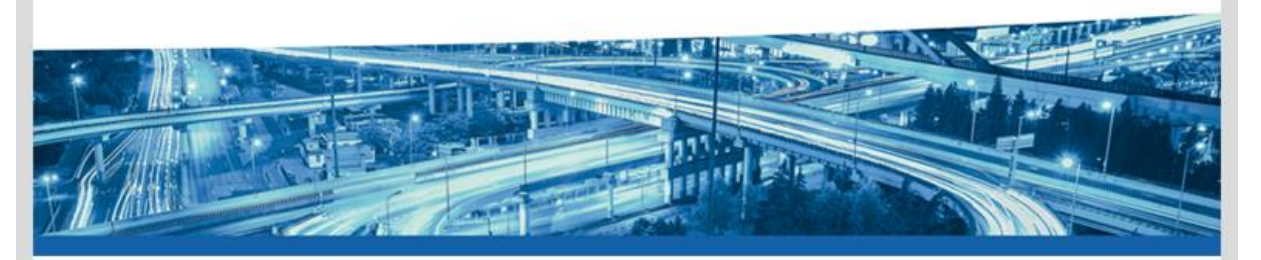

Dear Musicini ann Mastarnann,

thank you for registering with FUMO®.

Please click on the following link to continue your registration.

#### 

This link is valid for 48 hours. Should the 48 hours already have passed, you can request a new link.

Please call us if you have any questions, requests or suggestions. You can reach us personally from Monday to Friday from 8 am to 5 pm under the telephone number +49[0] 7348 / 4071 722 0 or by e-mail at info@fumo-solutions.com.

Best regards

Your FUMO® Team

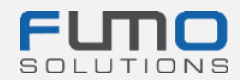

| <b>4. korak: nastavite s postupkom registracije.</b><br>Provierite glavne podatke i dopunite ih ako je to                   | Step 1 of 4<br>Enter your company master data |                                                                        |
|----------------------------------------------------------------------------------------------------|-----------------------------------------------|------------------------------------------------------------------------|
| potrebno.                                                                                                    | All information on this page is published     | l on your FUMO <sup>®</sup> Profile.                                   |
|                                                                                                    | All fields marked with * are required. The mi | nimum contract term is 1 year.                                         |
| 5. korak: unesite promotivni kôd KL2021.                                                                                    | Promotion code                                | KL2021                                                                 |
| <b>6. korak: prenesite logotip svoje tvrtke.</b><br>Ovaj korak nije obvezan, ali će personalizirati vaš<br>profil za FUMO®. | Logo                                          | + Upload (JPG oder PNG)<br>FLICO<br>RECHTSSICHERE<br>TRANSPORTLOGISTIK |
| 7. korak: kliknite na gumb Forward > (Sljedeće)                                                                             |                                               |                                                                        |

u donjem desnom kutu stranice.

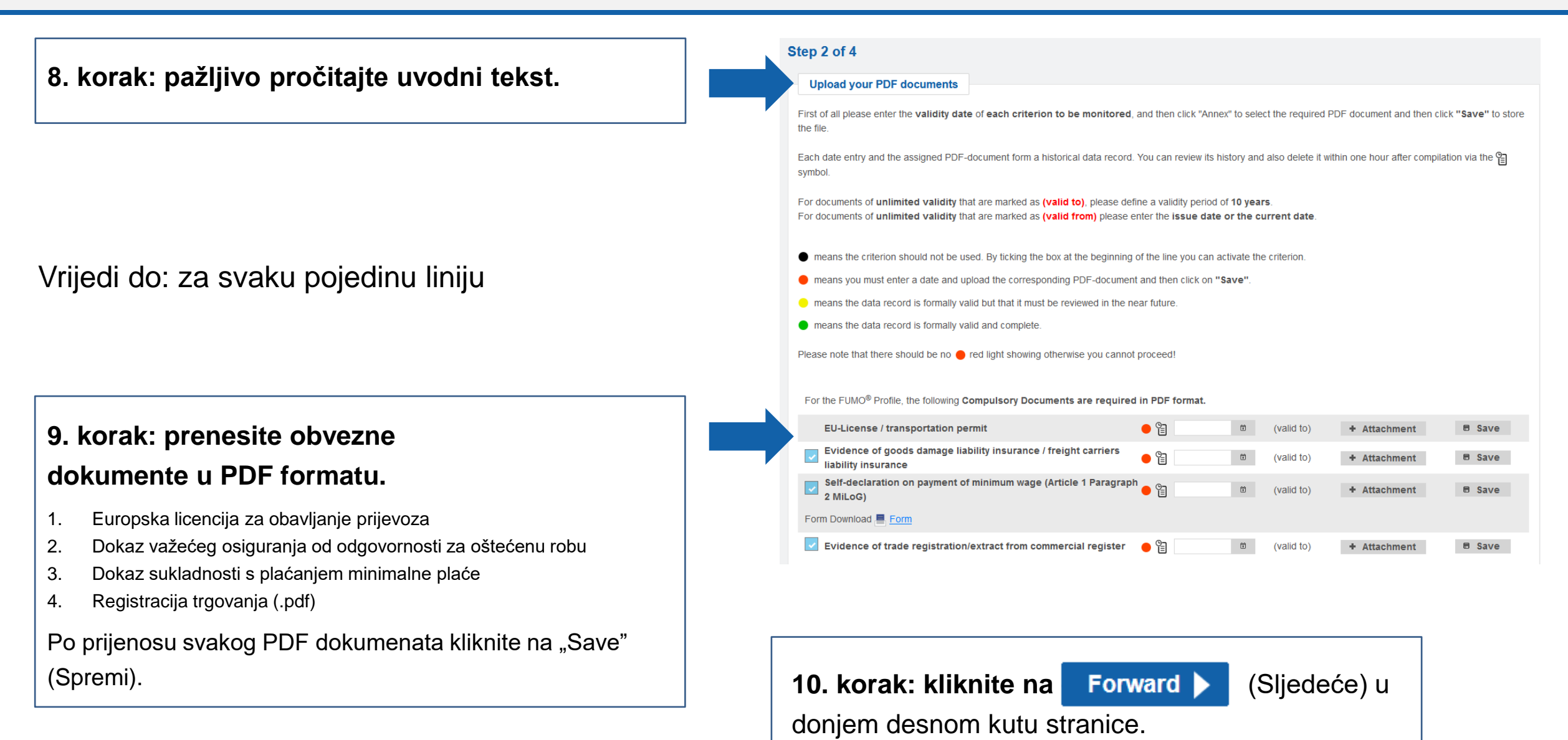

© 2022 - FUMO® Solutions GmbH - www.fumo-solutions.com

11. korak: odaberite "Es ist kein Kurzaudit erwünscht" (Ne želim kratku reviziju).

12. korak: navedite svoje usluge, osobe za kontakt i državne odnose (opcionalno) ako želite da ti podaci budu vidljivi trenutačnim i budućim klijentima.

(Sažetak) u

13. korak: kliknite na Summary

donjem desnom kutu stranice.

#### SCHUNCK approved Werden Sie SCHUNCK approved! Zusammen mit unserem Partner der Oskar Schunck GmbH & Co. KG bieten wir Ihren ein Kurzaudit zur Erlangung des SCHUNCK approved Siegels an. Das Siegel können alle FUMO Kunden durch die Teilnahme an unserem Kurzaudit erlangen. Schunck Kunden können uns alternativ zum Kurzaudit auch ihre Versicherungsnummer übermitteln. Es ist kein Kurzaudit erwünscht Wir sind bei der Oskar Schunck GmbH & Co. KG versichert Wir möchten am Kurzaudit teilnehmen und das SCHUNCK approved Siegel erhalten Services type of transport **Own vehicles** Edit prefered sectors Number of vehicles Edit mode of transport type of vehicle Edit Edit design of vehicle Edit storage type design detail of vehicle Edit Edit Country relations, in which countries do you equipment of vehicle work? Edit Edit Contact persons 🖻 Add Search all fields Position E-mail address Name Phone No entries found < Back Forward

14. korak: provjerite jesu li odabrane istaknute opcije.

Ove bi opcije trebale biti prethodno odabrane.

Troškove snosi društvo Kaufland Stiftung & Co. KG. Vaša tvrtka ne snosi <u>nikakve troškove</u>.

**15. korak: kliknite na gumb** Forward (Sljedeće) u donjem desnom kutu stranice.

| an Carrier Audit |
|------------------|
|                  |
|                  |
|                  |
|                  |
|                  |
|                  |
|                  |

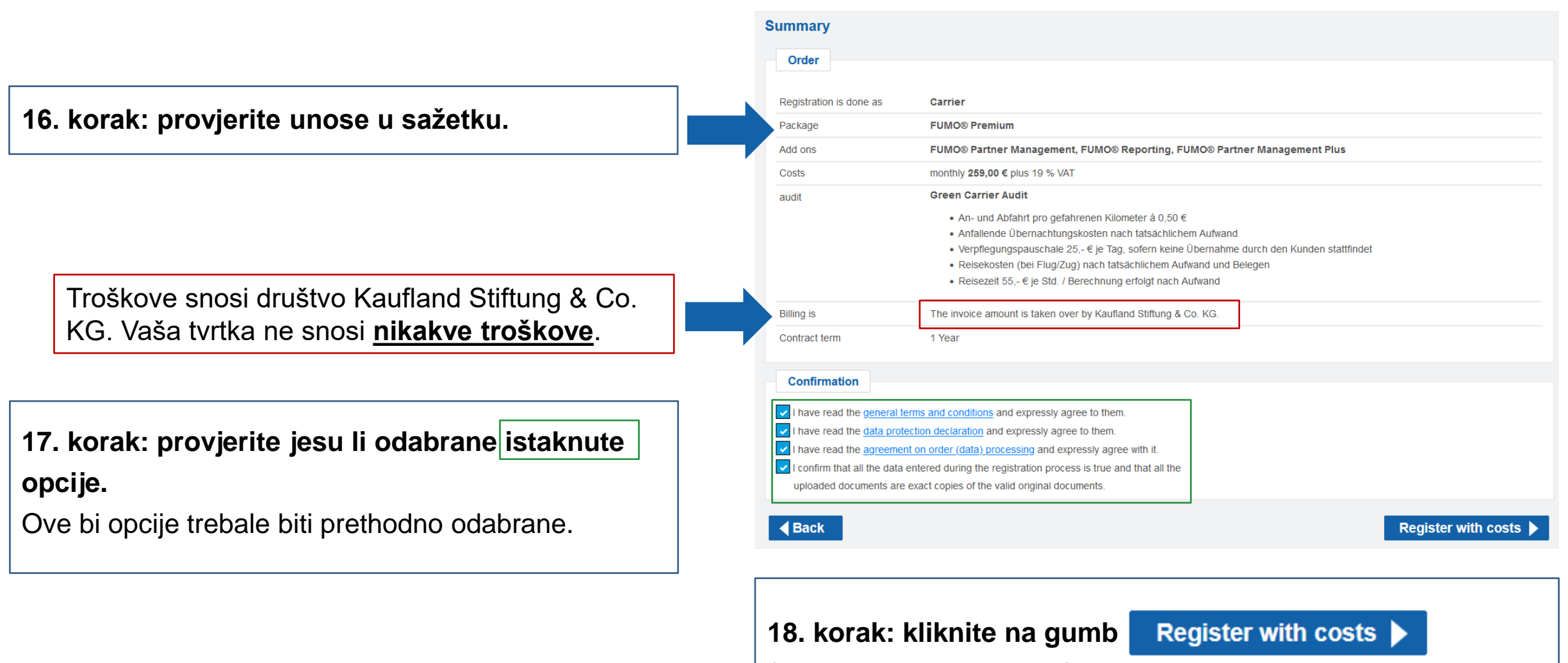

(Registracija uz plaćanje) u donjem desnom kutu stranice.

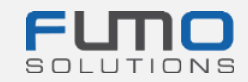

Po dovršetku 18. koraka pojavit će se obavijest da smo vam poslali e-poruku na prethodno unesenu e-adresu.

# 19. korak: otvorite svoj program za e-poštu i

potražite e-poruku koju ste primili s e-adrese

registration@fumo-solutions.com

s naslovom

"Confirmation of your FUMO® order" (Potvrda vaše narudžbe za FUMO®).

Imajte na umu da e-poruka sadržava **broj klijenta** koji će vam biti potreban za prijavu na platformu.

#### Thank you for your registration

#### The registration is now complete

We have sent you a summary of the order by e-mail. To login you need your customer number, please refer to the e-mail.

You can now login here.

### Confirmation of your FUMO® order

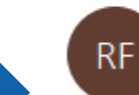

registration@fumo-solutions.com

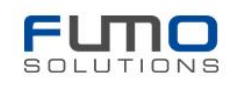

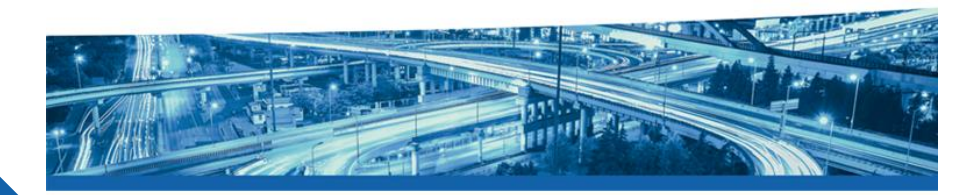

Good day,

Thank you for your registration at FUMO®, the order is now complete.

Your company name is:

Your customer number is:

The customer number is required for login on https://www.fumo-solutions.com.

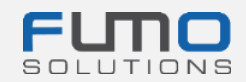

# 20. korak: idite na stranicu www.fumo-

solutions.com

i **prijavite se** s pomoću **broja klijenta** (19. korak), **korisničkog imena** i **lozinke** (1. korak).

# Nastavite s Drugom smjernicom.

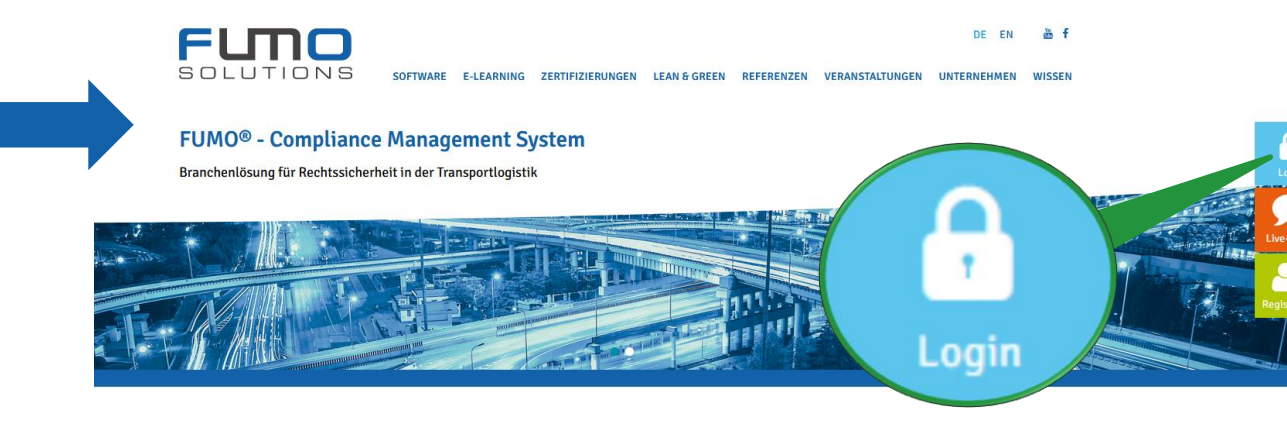

# Hvala vam na registraciji za platformu FUMO®!

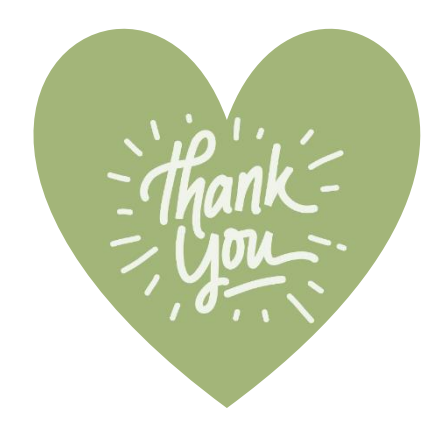

U slučaju bilo kakvih pitanja slobodno se obratite našoj podršci:

Telefon: +49 (0)7348 40 71 72 0

E-pošta: info@fumo-solutions.com

Mrežno mjesto: <u>www.fumo-solutions.com</u>